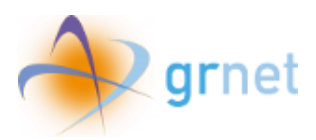

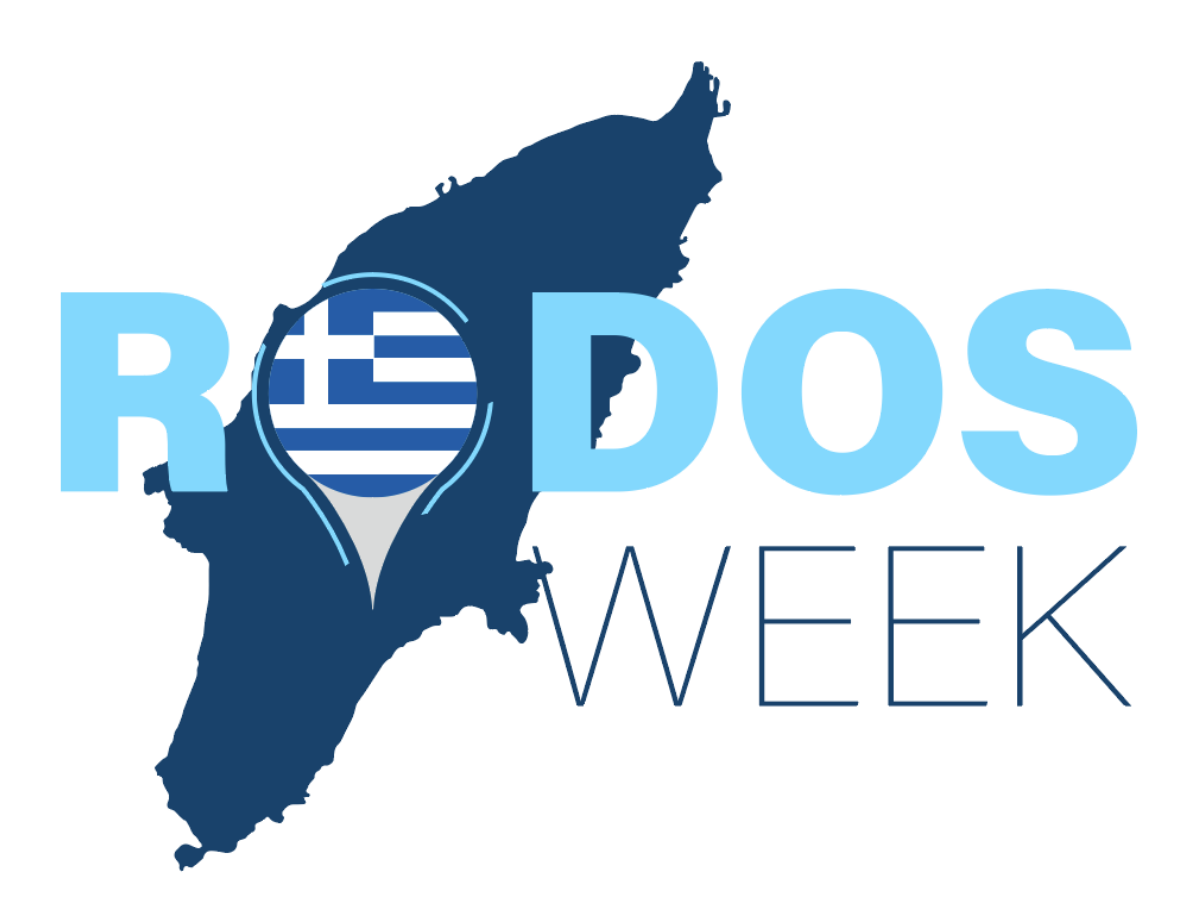

Manual for Beneficiary self registration (Beneficiary not included in the program's Registry)

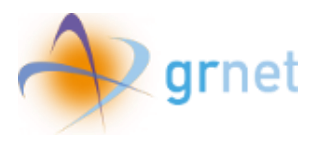

# Table of contents

| Tabl | e of figures                          | 2 |
|------|---------------------------------------|---|
| 1.   | Registration                          | 3 |
| 2.   | Login                                 | 6 |
| 3.   | Reset Password                        | 7 |
| 4.   | Data entry and application submission | 9 |

# Table of figures

| Figure 1 Login to platform                                                                        |
|---------------------------------------------------------------------------------------------------|
| Figure 2 Beneficiary self registration for beneficiaries not included in the program's Registry 3 |
| Figure 3 Registration 4                                                                           |
| Figure 4 Entering email address 4                                                                 |
| Figure 5 Request has been submitted 5                                                             |
| Figure 6 Password selection 5                                                                     |
| Figure 7 Login 6                                                                                  |
| Figure 8 Forgot my password7                                                                      |
| Figure 9 Reset password                                                                           |
| Figure 10 Password reset request successfully submitted 8                                         |
| Figure 11 Beneficiary Data9                                                                       |
| Figure 12 Case of Reservation Method "Tour Operator" 10                                           |
| Figure 13 Choice of tour operators 10                                                             |
| Figure 14 Save and Continue 11                                                                    |
| Figure 15 Beneficiary Data 11                                                                     |
| Figure 16 Submit data 12                                                                          |
| Figure 17 After submission                                                                        |

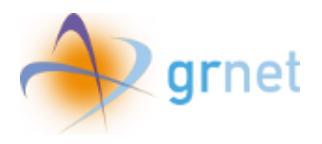

### 1. Registration

The user chooses "Login to platform" and then "Beneficiary self registration for beneficiaries not included in the program's Registry".

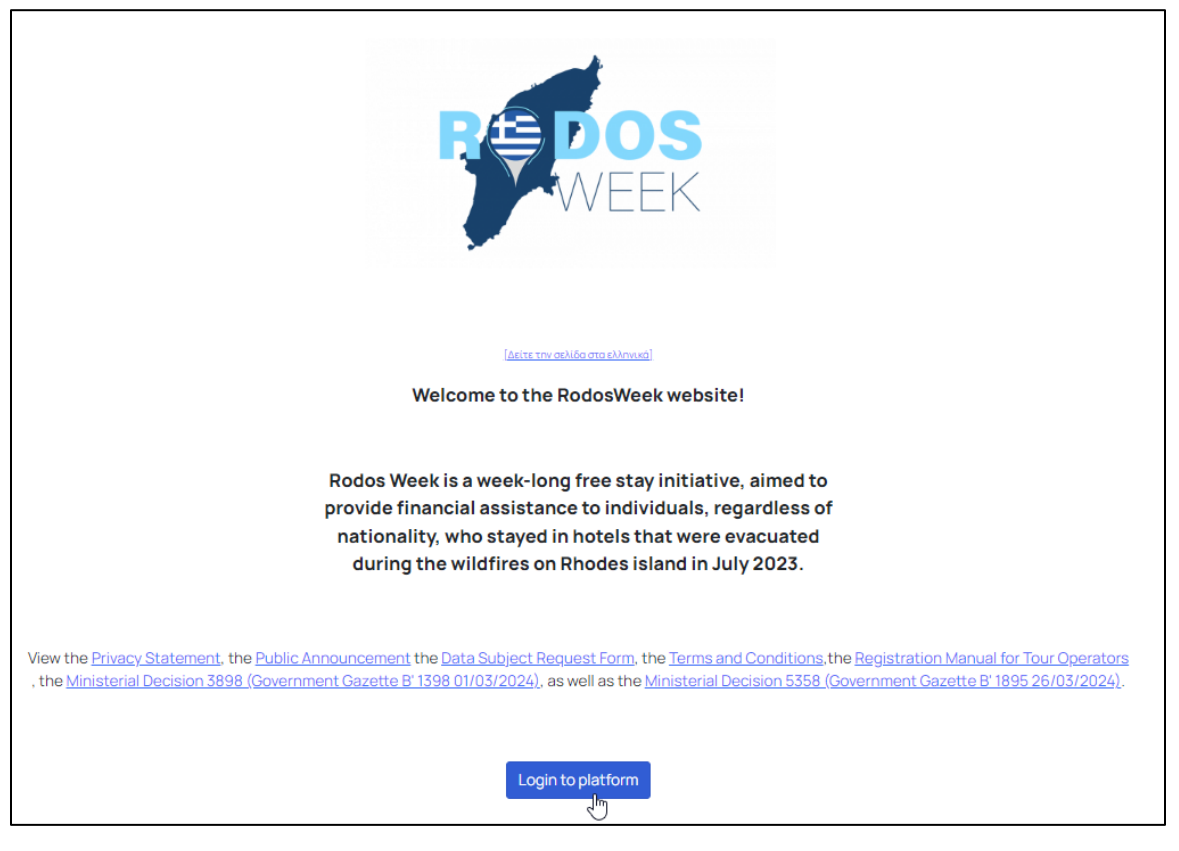

Figure 1 Login to platform

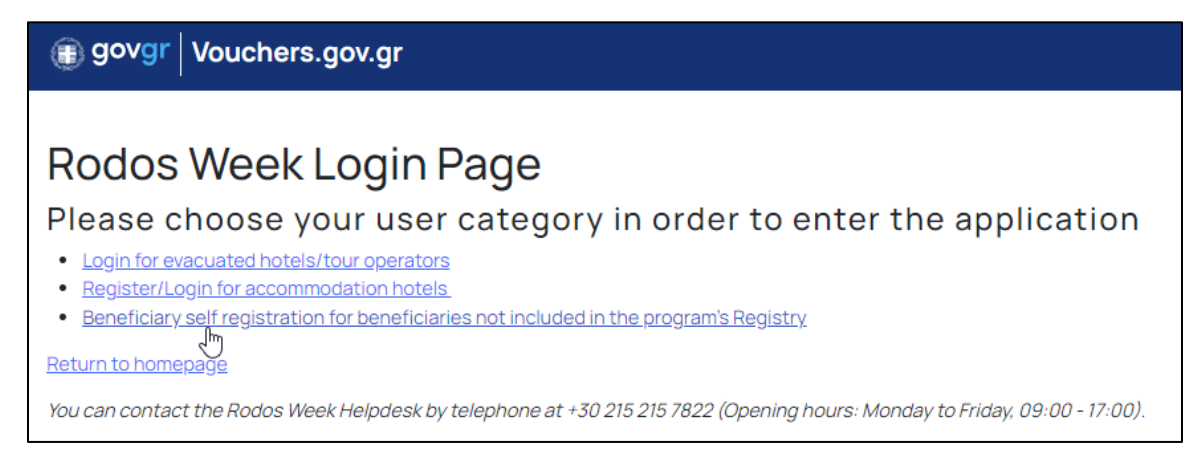

Figure 2 Beneficiary self registration for beneficiaries not included in the program's Registry

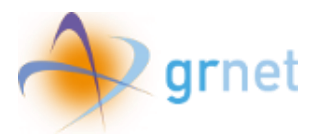

The user chooses "Register" in order to register in the program's Web Platform, and fills in the mail with which he wants to perform his registration.

|          | Login                       |
|----------|-----------------------------|
| Emoil    | ]                           |
| E-mail   |                             |
| Password |                             |
|          |                             |
|          |                             |
|          | Login                       |
| Register | Login<br>Forgot my password |

Figure 3 Registration

| Register                                             |                        |
|------------------------------------------------------|------------------------|
| Please enter your email address for wh<br>an account | ich you want to create |
| mail@gmail.com                                       |                        |
| Submit                                               | Back                   |

Figure 4 Entering email address

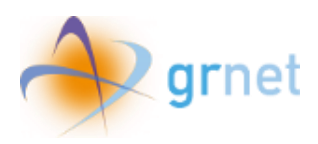

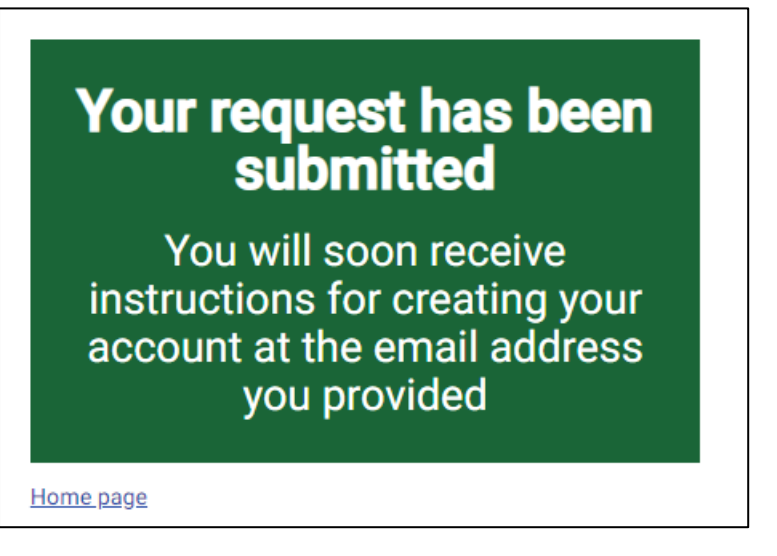

Figure 5 Request has been submitted

The user, upon clicking on the link, proceeds to choose his password.

| govgr | HEAT CROOLE<br>MINISTRY OF TOURISM | Rodos Week                     | ελ |
|-------|------------------------------------|--------------------------------|----|
|       |                                    | Disconsistence                 |    |
|       |                                    | Please select your password    |    |
|       |                                    | Please enter your new password |    |
|       |                                    | Please confirm your password   |    |
|       |                                    |                                |    |
|       |                                    | Submit                         |    |

Figure 6 Password selection

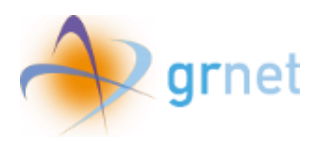

## 2. Login

To log in to the application, the user needs to enter the email address where he received the registration link, as well as the password he selected above and then click **"Login"**.

| Login                                               |                    |  |
|-----------------------------------------------------|--------------------|--|
| E-mail                                              |                    |  |
| Password                                            |                    |  |
| Login                                               |                    |  |
| Register                                            | Forgot my password |  |
| More information about Rodos Week can be found here |                    |  |

Figure 7 Login

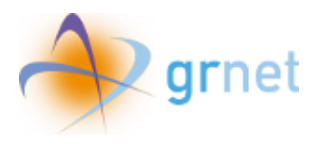

#### 3. Reset Password

If the user has forgotten the password he selected when he registered, he can click **"Forgot my password"** in the login screen to visit the password reset page.

| Login                      |                           |  |  |
|----------------------------|---------------------------|--|--|
| E-mail                     |                           |  |  |
|                            |                           |  |  |
| Password                   |                           |  |  |
| Log                        | jin                       |  |  |
| Register                   | Forgot my password        |  |  |
| More information about Rod | os Week can be found here |  |  |

Figure 8 Forgot my password

There, the user needs to enter the email address where he received the registration link and click **"Submit"**, in order to receive instructions to reset the password.

| govgr | HELPSCHEFULL<br>NINSTRY OF TOURISM | Rodos Week                                                                               | ελ |
|-------|------------------------------------|------------------------------------------------------------------------------------------|----|
|       |                                    |                                                                                          |    |
|       | Ple                                | ease provide your email address in order to<br>ceive instructions to reset your password |    |
|       |                                    |                                                                                          | -  |
|       |                                    | Please enter your email address                                                          |    |
|       |                                    | Submit Back                                                                              |    |

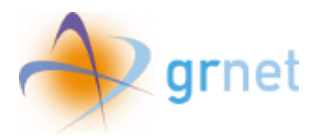

#### Figure 9 Reset password

When the request has been submitted, the following message appears.

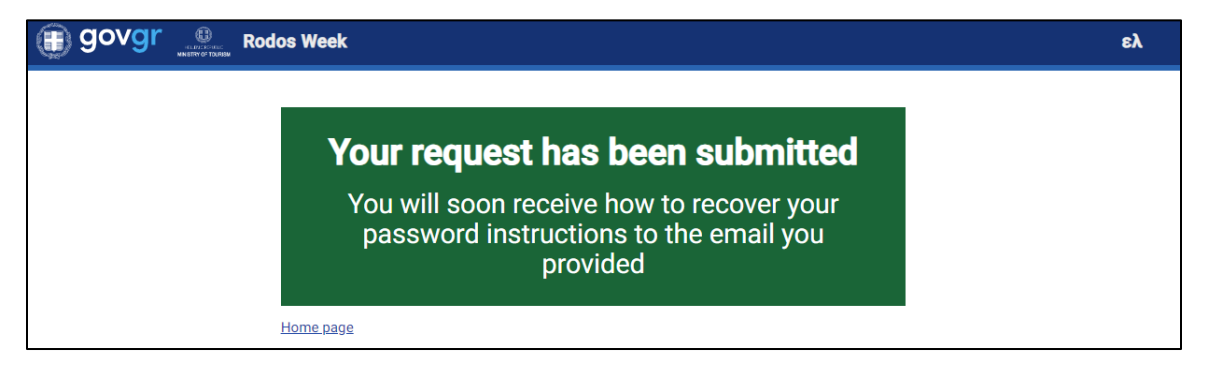

Figure 10 Password reset request successfully submitted

Then, the user receives instructions on how to recover the password to the provided email.

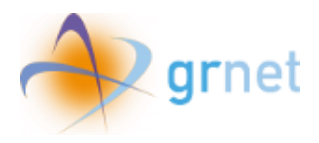

## 4. Data entry and application submission

The beneficiary, upon successful connection to the application, proceeds to fill in the necessary data as shown below.

| ( govgr                                                                                          | ελ Ξ                                                           |  |  |  |
|--------------------------------------------------------------------------------------------------|----------------------------------------------------------------|--|--|--|
| Please fill in the required data and then choose "Save and continue" to proceed to the next page |                                                                |  |  |  |
|                                                                                                  |                                                                |  |  |  |
| Beneficiary Data                                                                                 |                                                                |  |  |  |
| Beneficiary Full Name                                                                            |                                                                |  |  |  |
|                                                                                                  |                                                                |  |  |  |
|                                                                                                  |                                                                |  |  |  |
| Mobile                                                                                           |                                                                |  |  |  |
|                                                                                                  |                                                                |  |  |  |
| Identification Type                                                                              | Identification Document Number                                 |  |  |  |
| Please choose one of the following options V                                                     |                                                                |  |  |  |
|                                                                                                  |                                                                |  |  |  |
| Reservation Data of your stay in an evacuated hotel during the wildfires                         |                                                                |  |  |  |
| Evacuated Hotel                                                                                  |                                                                |  |  |  |
| Please choose one of the following options                                                       | ~                                                              |  |  |  |
|                                                                                                  |                                                                |  |  |  |
| Room Type                                                                                        | Reservation Method                                             |  |  |  |
| Please choose one of the following options v                                                     | Please choose one of the following options $\qquad \checkmark$ |  |  |  |
|                                                                                                  |                                                                |  |  |  |
| Reservation Number                                                                               | Number of Rooms Reserved                                       |  |  |  |
|                                                                                                  |                                                                |  |  |  |
| Reservation Start Date                                                                           | Reservation End Date                                           |  |  |  |
| mm/dd/2023                                                                                       | mm/dd/2023                                                     |  |  |  |
|                                                                                                  |                                                                |  |  |  |
| Save and continue                                                                                |                                                                |  |  |  |

Figure 11 Beneficiary Data

In case "Tour operator" is selected as reservation method, the user is prompted to choose additionally the tour operator that managed his reservation.

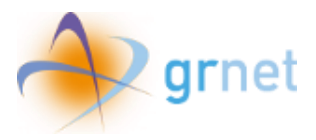

| Reservation Method |               |  |  |
|--------------------|---------------|--|--|
| Tour Operator      | $\times \sim$ |  |  |
| Hotel              |               |  |  |
| Tour Operator      |               |  |  |
| Other              |               |  |  |

Figure 12 Case of Reservation Method "Tour Operator"

| Tour Operator                              | at a |   |
|--------------------------------------------|------|---|
| Please choose one of the following options | Ū.   | ~ |
|                                            |      |   |
| Save and continue                          |      |   |

Figure 13 Choice of tour operators

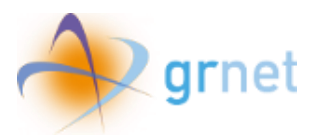

| GOVGT Rodos Week                                                                                 | ε <b>λ</b> Ξ                   |  |  |  |
|--------------------------------------------------------------------------------------------------|--------------------------------|--|--|--|
| Please fill in the required data and then choose "Save and continue" to proceed to the next page |                                |  |  |  |
| Beneficiary Data                                                                                 |                                |  |  |  |
| Beneficiary Full Name                                                                            |                                |  |  |  |
| Maria carlos                                                                                     |                                |  |  |  |
| Mobile                                                                                           |                                |  |  |  |
| +40313131313131                                                                                  |                                |  |  |  |
| Identification Type                                                                              | Identification Document Number |  |  |  |
| Passport X V                                                                                     | AB12356                        |  |  |  |
| Reservation Data of your stay in an evacuated hotel during the wildfires                         |                                |  |  |  |
| Hotel                                                                                            | × ~                            |  |  |  |
| Room Type                                                                                        | Reservation Method             |  |  |  |
| Up to triple room X V                                                                            | Hotel × ~                      |  |  |  |
| Reservation Number                                                                               | Number of Rooms Reserved       |  |  |  |
| 123456                                                                                           | 1                              |  |  |  |
| Reservation Start Date                                                                           | Reservation End Date           |  |  |  |
| 06/15/2023                                                                                       | 07/29/2023                     |  |  |  |
| Save and continue                                                                                |                                |  |  |  |

Figure 14 Save and Continue

In the following menu, the user can view and submit his data by pressing "Submit".

| 🗊 govgr 🧕                                                                                                    | Rodos Week         |                          | ελ =                         |  |  |  |
|----------------------------------------------------------------------------------------------------|--------------------|--------------------------|------------------------------|--|--|--|
| Important<br>You have not yet submitted the application for participation. You will need to submit it by selecting «Submit». |                    |                          |                              |  |  |  |
| Last Updated                                                                                                    | Monday, 1 April 20 | 124, 09:45:26            |                              |  |  |  |
| Beneficiary Data                                                                                                    |                    | Reservation Data of you  | r stay in an evacuated hotel |  |  |  |
| Beneficiary Full Name                                                                                                    | Maria carlos       | Evacuated Hotel          | Hotel                        |  |  |  |
| Email                                                                                                    | test@test.gr       | Room Type                | Up to triple room            |  |  |  |
| Mobile                                                                                                    | +40313131313131    | Reservation Method       | Hotel                        |  |  |  |
| Identification Type                                                                                                    | Passport           | Reservation Number       | 123456                       |  |  |  |
| Identification Document                                                                                                    | AB12356            | Number of Rooms Reserved | 1                            |  |  |  |
| Number                                                                                                    |                    | Reservation Start Date   | Thursday, 15 June 2023       |  |  |  |
|                                                                                                    |                    | Reservation End Date     | Saturday, 29 July 2023       |  |  |  |
| Edit Submit                                                                                                    |                    |                          |                              |  |  |  |

Figure 15 Beneficiary Data

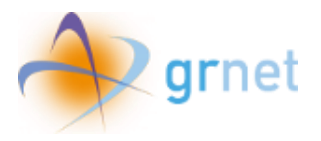

The user can choose "Edit" to return to the previous screen or "Submit" to submit his application.

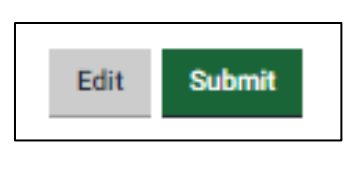

Figure 16 Submit data

After submission, the user views a message that his application has been submitted.

| 🌐 govgr 🧕                                                                                                    | Rodos Week      |                              |                        | ελ≡ |  |  |
|----------------------------------------------------------------------------------------------------|-----------------|------------------------------|------------------------|-----|--|--|
| You can contact the Rodos Week Helpdesk by telephone at +30 215 215 7822 (Opening hours: Monday to Friday, 09:00 - 17:00).                                                                                                    |                 |                              |                        |     |  |  |
| Important Your application has been submitted and is awaiting verification from the evacuated hotel you had accommodated during the wildfires or the tour operator that had managed your reservation. If you identify an error in the data you have submitted, please notify the Rodos Week Helpdesk promptly. |                 |                              |                        |     |  |  |
| Last Updated Monday, 1 April 2024, 09:48:12                                                                                                    |                 |                              |                        |     |  |  |
| Beneficiary Data Reservation Data of your stay in an evacua                                                                                                    |                 | r stay in an evacuated hotel |                        |     |  |  |
| Beneficiary Full Name                                                                                                    | Maria carlos    | Evacuated Hotel              | Hotel                  |     |  |  |
| Email                                                                                                    | test@test.gr    | Room Type                    | Up to triple room      |     |  |  |
| Mobile                                                                                                    | +40313131313131 | Reservation Method           | Hotel                  |     |  |  |
| Identification Type                                                                                                    | Passport        | Reservation Number           | 123456                 |     |  |  |
| Identification Document                                                                                                    | AB12356         | Number of Rooms Reserved     | 1                      |     |  |  |
| Number                                                                                                    |                 | Reservation Start Date       | Thursday, 15 June 2023 |     |  |  |
|                                                                                                    |                 | Reservation End Date         | Saturday, 29 July 2023 |     |  |  |
|                                                                                                    |                 |                              |                        |     |  |  |

Figure 17 After submission

In case of an error in the declared data, the user sees a message to contact the Rodos Week Helpdesk by telephone at +30 215 215 7822 (Opening hours: Monday to Friday, 09:00 - 17:00).